# Train-Test

### <u>การยืนยันตัวตนครั้งแรก สำหรับเจ้าหน้าที่ศูนย์ HCEC</u>

\*\* <u>การยืนยันตัวตนของเจ้าหน้าที่ศูนย์ HCEC ต้องได้รับการเชิญผ่านทาง Invitation Email เท่านั้น</u> \*\* โดยมีลำดับดังนี้

- 1.) **ศบศ-สพฐ** แจ้งข้อมูลผู้จัดการศูนย์ HCEC (ชื่อ นามสกุล หมายเลขโทรศัพท์ และอีเมล) → Train-Test
- 2.) Train-Test จัดส่ง Invitation Email ยืนยันตัวตน —> อีเมลของ ผู้จัดการศูนย์ HCEC
- 3.) **ผู้จัดการศูนย์ HCEC** จัดส่ง Invitation Email ยืนยันตัวตน —> อีเมลของ **เจ้าหน้าที่ศูนย์ HCEC**

## <u>ขั้นตอนยืนยันตัวตน</u>

- 1.) ได้รับ Invitation Email
  - + ผจก/จนท ศูนย์ HCEC ได้รับ Invitation Email พร้อม Link คู่มือการทำงาน
  - + เลือก **ลงทะเบียน**

#### 2.) ยืนยันตัวตนด้วยอีเมล

- + กรอก Email ที่ได้รับจดหมายเชิญฉบับนี้ และ Password กรณีที่อีเมลของท่านเป็น Gmail ให้กด Sign up with Google
- + เลือก Create an account
- <u>หมายเหตุ</u>: ระบบจะไม่อนุญาตให้ Create account กรณีกรอกอีเมลอื่น ที่แตกต่างจากอีเมลที่ได้รับจดหมายเชิญ
- + ภายหลังจากที่ยืนยันตัวตนด้วยอีเมลเรียบร้อยแล้ว
  - ให้เลือก Go to application เพื่อเข้าระบบ Admin

### 3.) กรอกข้อมูลส่วนตัว

- เมื่อเข้ามายังหน้าเพจของ Admin แล้ว
- + กรอกข้อมูลตามความเป็นจริง
- <u>หมายเหตุ</u>: ชื่อและนามสกุลที่กรอกนี้ จะใช้ในการสมัครสอบ / ฝึกอบรม และออกใบ Certificate ต่างๆ
- + เมื่อกรอกข้อมูลเรียบร้อยแล้ว เลือก Save

| Sinu sižecovenui MCEMC Train Test com                                                                                                    |                                                                                                    |
|----------------------------------------------------------------------------------------------------|----------------------------------------------------------------------------------------------------|
| Train Tost warworwijónorstwi HCEC wartow 16                                                                                                    | วิประกับกับด้วยและและ เพื่อเริ่มกับให้เราระบบ Train To                                                                                                   |
| าาสแก่ rest ของมาวของสถารศูลย์ HOEO พุทภาม เล่<br>เพื่อทำการเปิดรอบสอบ หรือ รอบการฝึกอบรม ของศูนเ                                                                                                    | เบรตบนบบตรตบของทาน (พอเรมตนเวงาบรรบบ main-re<br>ม์ HCEC ของทาน โดยคลั๊ก "ลงทรเบียน" ตามลิงค์ด้านล่าง                                                     |
|                                                                                                    |                                                                                                    |
| ลงทะเบยน                                                                                                    |                                                                                                    |
| ww.train-                                                                                                    | lest.com/center-help.pdf                                                                                                    |
| ขอแสดงความนับถือ                                                                                                    |                                                                                                    |
| Admin Train-Test                                                                                                    |                                                                                                    |
| (Train-Test)                                                                                                    |                                                                                                    |
| $\bigcirc$                                                                                                    |                                                                                                    |
|                                                                                                    | <b>↓</b>                                                                                                    |
| Create a                                                                                                    | n account                                                                                                    |
| Activate account for t                                                                                                    | rain-test@dimdata.con                                                                                                    |
| Organization: HC                                                                                                    | EMC Train-Test.com                                                                                                    |
| G Sign up v                                                                                                    | with Google                                                                                                    |
|                                                                                                    | or                                                                                                    |
| Email                                                                                                    |                                                                                                    |
| Password                                                                                                    |                                                                                                    |
| Con                                                                                                    |                                                                                                    |
|                                                                                                    |                                                                                                    |
| Create                                                                                                    | an account                                                                                                    |
|                                                                                                    |                                                                                                    |
|                                                                                                    | 1                                                                                                    |
|                                                                                                    | •                                                                                                    |
| LICEMO                                                                                                    |                                                                                                    |
|                                                                                                    |                                                                                                    |
| And the second second se | gmail.com Sign out                                                                                                    |
|                                                                                                    | øgmall.com Sign out                                                                                                    |
| Go to                                                                                                    | Application                                                                                                    |
| Go to                                                                                                    | Application                                                                                                    |
| Go to                                                                                                    | Application                                                                                                    |
| Go to                                                                                                    | Application                                                                                                    |
| Go to<br>บัญขึชองฉัน                                                                                                    | Application                                                                                                    |
| Go to                                                                                                    | Application                                                                                                    |
| บัญขีของฉัน                                                                                                    | Application                                                                                                    |
| ั<br>Go to<br>มัญขีของฉัน<br>cloud.gec@gr                                                                                                    | Application                                                                                                    |
| ັ<br>ມັญชีของฉัน<br>cloud.gec@gr<br>cloud.gec@gr                                                                                                    | Application                                                                                                    |
| ບັດູນັ້ນລວດັນ<br>cloud.gec@gn<br>cloud.gec@gn                                                                                                    | Application                                                                                                    |
| มัญขึชองฉัน<br>cloud.gec@gn<br>cloud.gec@gn                                                                                                    | Application Application                                                                                                    |
| ນັດເປັນແມ່ນເປັນ<br>ເມິດ<br>ເມິດແມ່ນ<br>ເມິດແມ່ນ<br>ເມິດແມ່ນ<br>ເມິດແມ່ນ<br>ເມິດແມ່ນ<br>ເມິດແມ່ນ<br>ເມິດແມ່ນ<br>ເມິດແມ່ນ<br>ເມິດແມ່ນ<br>ເມິດແມ່ນ<br>ເມິດແມ່ນ<br>ເມິດແມ່ນ<br>ເມິດ<br>ເມິດ<br>ເມິດ<br>ເມິດ<br>ເມິດ<br>ເມິດ<br>ເມິດ<br>ເມິດ                                                                                                    | Application Application                                                                                                    |
| ນັດເງສີນພວງລັນ<br>ເວິດປີ<br>ເວິດປີ                                                                                                    | agmail.com Sign out                                                                                                    |
| ນັญชีของฉัน<br>cloud.gec@gm<br>cloud.gec@gm                                                                                                    | ggmail.com Sign out<br>Application ↓<br>aail.com<br>นกไขข้อมูลส่วนดัว                                                                                    |
| ນັດເປັນທີ່ສາຍແຫ່ນເຮັດ                                                                                                    | agmail.com Sign out Application                                                                                                    |
| ບັດປະເທດ<br>ມັດເອີ້າມາ<br>ເດິດປີ                                                                                                    | agmail.com Sign out<br>Application ↓<br>hail.com<br>แก้ใบข้อมูลส่วนด้ว                                                                                   |
| บัญขีของฉัน                                                                                                    | agmail.com Sign out<br>Application ↓<br>nail.com<br>แก้ใบข้อมูลส่วนด้ว                                                                                   |
| ັ<br>ບັญຼາຍັນລວດັນ<br>cloud.gec@gm<br>cloud.gec@gm                                                                                                    | aggmail.com Sign out Application  ail.com ail.com แก้ใบข้อมูลส่วนด้ว                                                                                     |
| ບັນຜູ້ອ້ານລວດັນ<br>cloud.gec@gm<br>cloud.gec@gm<br>cloud.gec@gm                                                                                                    | aggmail.com Sign out Application  ail.com ail.com  แก้ใชข้อมูลส่วนด้ว                                                                                    |
| ບັດງອັນລະວັນ<br>cloud.gec@gr<br>cloud.gec@gr<br>cloud.gec@gr                                                                                                    | aggmail.com Sign out<br>Application<br>ail.com<br>นก้ไขข้อมูลส่วนด้ว                                                                                     |
| บัญชัชองฉัน                                                                                                    | adil.com<br>hail.com<br>hail.com<br>นการียช้อมูลส่วนดัว                                                                                                  |
| บัญชีของฉัน                                                                                                    | agmail.com Sign out<br>Application<br>ail.com<br>แก้ไขข้อมูลส่วนด้ว<br>เขาแหนด (การาวิชอ)<br>มาแหนด (การาวิชอ)<br>มาแหนด (การาวิชอ)<br>มาแหนด (การาวิชอ) |